#### Postes Canada

Médiaposte sans adresse Dépôts partiels

Tutoriel pour les OEE en ligne

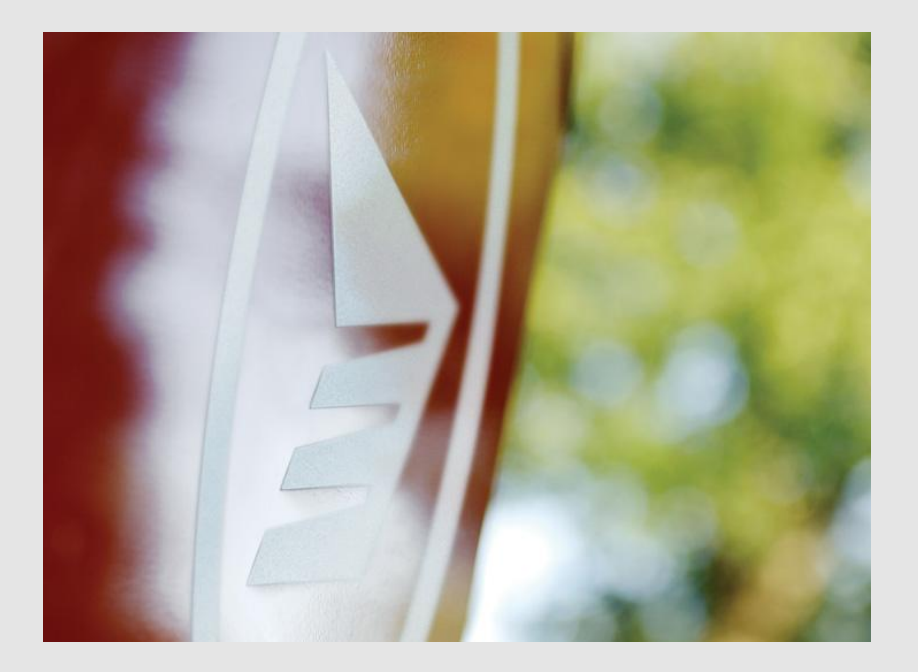

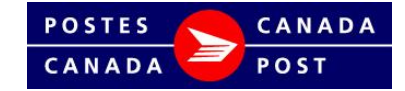

#### Introduction

Ce tutoriel a pour but de fournir aux clients du service Médiaposte sans adresse des directives étape par étape pour la préparation de dépôts partiels <u>à l'aide des OEE en ligne</u>.

Il montre la procédure à suivre pour saisir chaque dépôt partiel distinctement en indiquant la date de dépôt et le nombre d'articles correspondant.

Il fournit également des directives au sujet de la déclaration de dépôt qui doit accompagner les dépôts partiels au lieu de dépôt.

On rappelle aux clients que tous les dépôts partiels doivent être effectués au complet dans les 15 jours ouvrables suivant la date du premier dépôt.

**Remarque :** Les dates de dépôt et les volumes correspondants doivent être déclarés dans les OEE pour les dépôts partiels d'envois Médiaposte sans adresse « Sur réception ».

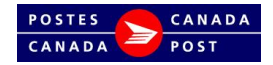

### Détails du client et de l'envoi

- **1. Entrez** <u>les données de</u> <u>facturation</u> – N° du contrat, Payé par, Méthode de paiement, Mes références (facultatif) et Dimensions de mes articles de courrier.
- 2. Sélectionnez <u>le comptoir</u> postal ou le lieu de dépôt.
- 3. Entrez les renseignements sur la personne-ressource.
- 4. *Cliquez sur <u>ajouter</u> pour* sélectionner la couverture de livraison pour le premier dépôt partiel.

|   | Créer ma commande étape 1 2 3 4                                                                                                    |  |  |  |  |  |  |  |  |  |  |  |  |
|---|----------------------------------------------------------------------------------------------------|--|--|--|--|--|--|--|--|--|--|--|--|
|   | Sélectionner un modèle: 💌 Récupérer                                                                                                    |  |  |  |  |  |  |  |  |  |  |  |  |
|   | Au sujet de mon envoi                                                                                                    |  |  |  |  |  |  |  |  |  |  |  |  |
| 1 | Expédié par:       Expédié au nom de: Nº du contrat:       Payé par:       Méthode de paiement:         7023210       7023210       7023210       Porter au compte •                                                                                                    |  |  |  |  |  |  |  |  |  |  |  |  |
|   | Mes références<br>(facultatif):                                                                                                    |  |  |  |  |  |  |  |  |  |  |  |  |
|   | Types de données relatives aux chefs de<br>ménage: Okoix du consommateur                                                                                                    |  |  |  |  |  |  |  |  |  |  |  |  |
|   | Dimensions de mes articles de courrier: (?)                                                                                                    |  |  |  |  |  |  |  |  |  |  |  |  |
|   | Standard<br>Jusqu'à 30,5 sur 15,24 cm<br>(12 po sur 6 po)<br>Surdimensionné 1<br>Jusqu'à 30,5 sur 22,85 cm<br>(12 po sur 6 po)<br>Surdimensionné 2<br>Jusqu'à 30,5 sur 22,85 cm<br>(14 po sur 11 po)<br>Surdimensionné 1<br>Jusqu'à 30,5 sur 22,85 cm<br>(14 po sur 11 po) |  |  |  |  |  |  |  |  |  |  |  |  |
|   | Acheminement continu de m     dises d'arrivée (ACMA)     Comptoir postal de paiement:     NON SÉLECTIONNÉ <u>Choisir comptoir postal</u>                                                                                                    |  |  |  |  |  |  |  |  |  |  |  |  |
|   | Renseignements sur la personne-ressource                                                                                                    |  |  |  |  |  |  |  |  |  |  |  |  |
| 3 | Nom de la personne-<br>ressource:                                                                                                    |  |  |  |  |  |  |  |  |  |  |  |  |
|   | Numéro de téléphone de la 613-123-4563 (?) Exemple "123 456-7890"                                                                                                    |  |  |  |  |  |  |  |  |  |  |  |  |
|   | Courriel de la personne-<br>ressource<br>(facultatif):                                                                                                    |  |  |  |  |  |  |  |  |  |  |  |  |
|   | Articles de courrier                                                                                                    |  |  |  |  |  |  |  |  |  |  |  |  |
| 4 | Titre de l'article Poids Nombre d'articles Date de dépôt Transport requis                                                                                                    |  |  |  |  |  |  |  |  |  |  |  |  |

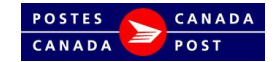

## Couverture de livraison pour le premier dépôt partiel

- **1. Entrez** <u>les détails de livraison</u> <u>de l'article</u> – Titre de l'article et Poids en grammes de chaque article.
- 2. Sélectionnez <u>la date de</u> <u>dépôt</u>.
- **3. Entrez** les renseignements sur les liasses et les conteneurs.
- **4. Sélectionnez** <u>les critères de</u> <u>filtrage</u> – Secteurs cibles et Modes de livraison.
- 5. Sélectionnez <u>le secteur</u> <u>cible</u> – la province ou les trois premiers caractères du code postal et **cliquez sur** <u>ajouter</u> pour générer la liste pour la zone sélectionnée.
- 6. Passez en revue le plan de dépôt.
- 7. Cliquez sur <u>complet</u> pour télécharger votre liste de points de remise dans la présente commande.

|   | Créer ma commande étape 1 2 3 4                                                                                                    |
|---|----------------------------------------------------------------------------------------------------|
|   | Détails de livraison pour mon article                                                                                                    |
| 1 | Titre de l'article ABC ⑦<br>Poids en grammes de chaque article 55                                                                                                    |
| - | Référence Centre de Coûts (facultatif)                                                                                                    |
| 2 | Date de dépôt (la livraison va 2015/08/21 aaaa/mm/jj 00      Date spécifique      Déposer avant 11h                                                                                                    |
|   | Je déposerai mon envoi au OTTAWA RVU<br>© comptoir postal de livraison 1424 SANDFORD FLEMING AVE<br>sélectionné (frais de OTTAWA ON KIGICO ) Je déposerai mon envoi directement au comptoir de<br>transport applicable)     |
| 3 | Nombre d'articles par liasse     Nombre de liasses par conteneur     Type de Conteneurs       200     ()     5     ()       Conteneur à côtés rigides ()     ()                                                             |
|   | Installation de livraison                                                                                                    |
| 4 | Critères de filtrage<br>Secteurs Cibles 🖉 Tous 🕼 Maisons 🕼 Appartements 🕼 Fermes 🕼 Entreprises<br>Modes de livraison 🗍 Tous 📄 RC 📄 DR 📄 PR 📄 LB 🕼 LC 📄 MR 📄 RR 📄 SS<br>📄 Remplissage automatique d'itinéraire fractionné; 🍞 |
| 5 | Critères de sélection                                                                                                    |
|   | Code postal () K1B ajouter 00 Province ()                                                                                                    |
| 6 | Titre de l'article<br>I I Nombre total de conteneurs 8 Nombre total des pièces 7060                                                                                                    |
|   | Conteneurs 8 Total voulu 7060                                                                                                    |
|   |                                                                                                    |

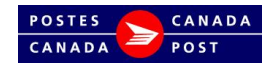

### Création du deuxième dépôt partiel

- 1. Vérifiez la ligne de votre premier dépôt partiel (c'est-à-dire : Endroit du dépôt – UVCR d'Ottawa; Date de dépôt – 2015/08/21; Articles – 7 060).
- 2. Cliquez sur <u>ajouter</u> pour créer le deuxième dépôt partiel.

| Créer ma                                         | a cor                  | nmande                        | •                                  | étape                            | e (1                 | ) 2               | 3                 | 4                         |
|--------------------------------------------------|------------------------|-------------------------------|------------------------------------|----------------------------------|----------------------|-------------------|-------------------|---------------------------|
| Sélectionner un m                                | odèle:                 | <ul> <li>Récupérer</li> </ul> |                                    |                                  |                      |                   |                   |                           |
| Au sujet de                                      | mon e                  | nvoi                          |                                    |                                  |                      |                   |                   |                           |
| Expédié par: Exp                                 | oédié au r             | om de: № du co                | ontrat:                            | Payé par:                        |                      | Méthode           | de pai            | ement:                    |
| 7023210 70                                       | 23210                  |                               |                                    | 7023210                          |                      | Porter a          | au com            | pte 💌                     |
| Mes références<br>(facultatif):                  |                        |                               | Test                               |                                  | 7                    |                   |                   |                           |
| Types de donnée<br>ménage:                       | s relative             | s aux chefs de                | Cho<br>Non<br>remise               | ix du conso<br>nbre total de     | mmateur<br>25 points | de                |                   |                           |
| Dimensions de m                                  | nes article            | s de courrier: 📀              | >                                  |                                  |                      |                   |                   |                           |
| O                                                |                        | 0                             |                                    |                                  | 0                    |                   |                   |                           |
| Standard<br>Jusqu'à 3<br>(12 po su               | 0,5 sur 15<br>ir 6 po) | 5,24 cm                       | urdimens<br>usqu'à 30<br>12 po sur | ionne 1<br>,5 sur 22,85<br>9 po) |                      | Jusqu'a<br>(14 po | à 35,56<br>sur 11 | në 2<br>i sur 28 (<br>po) |
| Achemineme                                       | nt continu             | de marchandise                | s d'arrivé                         | e (ACMA)                         |                      |                   |                   |                           |
| Comptoir postal (                                | de paieme              | ent:                          | ΟΤΤΑΨ                              | A RVU (001                       | 15)                  |                   | hoisir c<br>ostal | omptoir                   |
| Renseignem                                       | ents s                 | ur la person                  | ne-res                             | source                           |                      |                   |                   |                           |
| Nom de la persor<br>ressource:                   | nne-                   | test                          |                                    |                                  | ?                    |                   |                   |                           |
| Numéro de télépi<br>personne-ressou              | hone de la<br>rce:     | 613-123-4563                  | 3                                  | Exemple                          | "123 45              | 6-7890"           |                   |                           |
| Courriel de la per<br>ressource<br>(facultatif): | sonne-                 |                               |                                    |                                  |                      | ?                 |                   |                           |
| Articles de c                                    | ourrier                |                               |                                    |                                  |                      |                   |                   |                           |
| Titre de l'article                               | Poids                  | Nombre d'articl               | es Dat                             | e de dépôt                       | Transp               | ort requis        | 5                 |                           |
| ABC 1 partie                                     | 55                     | 7060                          | 2                                  | 015-08-21                        |                      | Oui               | 4                 | <b>X</b>                  |
| ajouter 📎                                        |                        |                               |                                    |                                  |                      |                   |                   |                           |

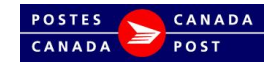

# Couverture de livraison pour le deuxième dépôt partiel

- **1. Entrez** <u>les détails de livraison</u> <u>de l'article</u> – Titre de l'article et Poids en grammes de chaque article.
- 2. Sélectionnez <u>la date de</u> <u>dépôt</u>.
- **3. Entrez** les renseignements sur les liasses et les conteneurs.
- **4. Sélectionnez** <u>les critères de</u> <u>filtrage</u> – Secteurs cibles et Modes de livraison.
- 5. Sélectionnez <u>le secteur</u> <u>cible</u> – la province ou les trois premiers caractères du code postal et **cliquez sur** <u>ajouter</u> pour générer la liste pour la zone sélectionnée.
- 6. Passez en revue le plan de dépôt.
- 7. *Cliquez sur <u>complet</u>* pour télécharger votre liste de points de remise dans la présente commande.

|   | Créer ma commande étape 1 2 3 4                                                                                                    |
|---|----------------------------------------------------------------------------------------------------|
|   | Détails de livraison pour mon article                                                                                                    |
| 1 | Titre de l'article ABC 2 partie        Poids en grammes de chaque article     55                                                                                                    |
| _ | Référence Centre de Coûts (facultatif)                                                                                                    |
| 2 | Date de dépôt (la livraison va 2015/08/24 aaaa/mm/jj     Date spécifique      Date spécifique     Déposer avant 11h                                                                                                    |
|   | Je déposerai mon envoi au<br>comptoir postal de livraison<br>sélectionné (frais de<br>transport applicable) OTTAWA ON K1G1C0                                                                                                |
| 3 | Nombre d'articles par liasse     Nombre de liasses par conteneur     Type de Conteneurs       200     ?     5     ?                                                                                                    |
|   | Installation de livraison                                                                                                    |
| 4 | Critères de filtrage<br>Secteurs Cibles 🖉 Tous 🕼 Maisons 🕼 Appartements 🕼 Fermes 🕼 Entreprises<br>Modes de livraison 🗍 Tous 📄 RC 📄 DR 📄 PR 📄 LB 🕼 LC 📄 MR 📄 RR 📄 SS<br>📄 Remplissage automatique d'itinéraire fractionné; 🍞 |
|   |                                                                                                    |
| 5 | Critères de sélection<br>Code postal ⑦ K1V ajouter 00 Province ⑦ 💌                                                                                                    |
|   | Titre de l'article                                                                                                    |
| 6 | Nombre total de conteneurs 17 Nombre total des pièces 16619                                                                                                    |
|   | OTTAWA - LCD - S Conteneurs 17 Total voulu 16619                                                                                                    |
|   |                                                                                                    |

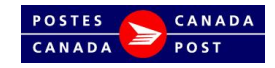

## Création du troisième dépôt partiel

- 1. Vérifiez la ligne de votre deuxième dépôt partiel (c'est-à-dire : Endroit du dépôt – UVCR d'Ottawa; Date de dépôt – 2015/08/24; Articles – 16 619).
- 2. Cliquez sur <u>ajouter</u> pour créer le troisième dépôt partiel.

|                                                                               | ótapa                                                                                                    | (1) 2           | 3 4                    |  |  |  |  |  |  |  |  |  |
|-------------------------------------------------------------------------------|----------------------------------------------------------------------------------------------------|-----------------|------------------------|--|--|--|--|--|--|--|--|--|
| Creer ma commande                                                             | etape                                                                                                    |                 | 5 7                    |  |  |  |  |  |  |  |  |  |
| Sélectionner un modèle: 💌 Récupérer                                           |                                                                                                    |                 |                        |  |  |  |  |  |  |  |  |  |
| Au sujet de mon envoi                                                         |                                                                                                    |                 |                        |  |  |  |  |  |  |  |  |  |
| Expédié par: Expédié au nom de: Nº du contrat: Payé par: Méthode de paiement: |                                                                                                    |                 |                        |  |  |  |  |  |  |  |  |  |
| 7023210 7023210 7023210 Porter au compte 💌                                    |                                                                                                    |                 |                        |  |  |  |  |  |  |  |  |  |
| Mes références                                                                |                                                                                                    |                 |                        |  |  |  |  |  |  |  |  |  |
| (facultatif):                                                                 | Test (                                                                                                    | ?               |                        |  |  |  |  |  |  |  |  |  |
| Types de données relatives aux chefs de                                       | Choix du consor                                                                                                    | nmateur         |                        |  |  |  |  |  |  |  |  |  |
| ménage:                                                                       | Nombre total des<br>remise                                                                                                    | s points de 🔍   |                        |  |  |  |  |  |  |  |  |  |
| Dimensions de mes articles de courrier: 🧿                                     | )                                                                                                    |                 |                        |  |  |  |  |  |  |  |  |  |
|                                                                               |                                                                                                    | ©               |                        |  |  |  |  |  |  |  |  |  |
| Standard<br>Jusqu'à 30,5 sur 15,24 cm<br>(12 po sur 6 po)                     | Standard<br>Jusqu'à 30,5 sur 15,24 cm<br>(12 po sur 6 po)<br>Surdimensionné 1<br>Jusqu'à 30,5 sur 22,85 cm<br>(12 po sur 9 po)<br>Surdimensionné 2<br>Jusqu'à 35,56 sur 28 cn<br>(14 po sur 11 po) |                 |                        |  |  |  |  |  |  |  |  |  |
| Acheminement continu de marchandises                                          | d'arrivée (ACMA)                                                                                                    |                 |                        |  |  |  |  |  |  |  |  |  |
| Comptoir postal de paiement:                                                  | OTTAWA RVU (001                                                                                                    | 5) <u> </u>     | <u>boisir comptoir</u> |  |  |  |  |  |  |  |  |  |
| Renseignements sur la person                                                  | ne-ressource                                                                                                    |                 |                        |  |  |  |  |  |  |  |  |  |
| Nom de la personne-<br>ressource: test                                        |                                                                                                    | 0               |                        |  |  |  |  |  |  |  |  |  |
| Numéro de téléphone de la 613-123-4563                                        | () Exemple                                                                                                    | "123 456-7890"  |                        |  |  |  |  |  |  |  |  |  |
| Courriel de la personne-                                                      |                                                                                                    |                 |                        |  |  |  |  |  |  |  |  |  |
| ressource<br>(facultatif):                                                    |                                                                                                    | ?               |                        |  |  |  |  |  |  |  |  |  |
|                                                                               |                                                                                                    |                 |                        |  |  |  |  |  |  |  |  |  |
| Articles de courrier                                                          |                                                                                                    |                 |                        |  |  |  |  |  |  |  |  |  |
| Titre de l'article Poids Nombre d'article                                     | es Date de dépôt                                                                                                    | Transport requi | 5                      |  |  |  |  |  |  |  |  |  |
| ABC 1 partie 55 7060                                                          | 2015-08-21                                                                                                    | Oui             | 2 ×                    |  |  |  |  |  |  |  |  |  |
| ABC 2 partie 55 16619                                                         | 2015-08-24                                                                                                    | Oui             | <u> </u>               |  |  |  |  |  |  |  |  |  |
| ajouter 📎                                                                     |                                                                                                    |                 |                        |  |  |  |  |  |  |  |  |  |

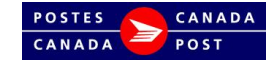

1

## Couverture de livraison pour le troisième dépôt partiel

- **1. Entrez** <u>les détails de livraison</u> <u>de l'article</u> – Titre de l'article et Poids en grammes de chaque article.
- 2. Sélectionnez <u>la date de</u> <u>dépôt</u>.
- **3. Entrez** les renseignements sur les liasses et les conteneurs.
- **4.** Sélectionnez les critères de <u>filtrage</u> Secteurs cibles et Modes de livraison.
- 5. Sélectionnez <u>le secteur</u> <u>cible</u> – la province ou les trois premiers caractères du code postal et **cliquez sur** <u>ajouter</u> pour générer la liste pour la zone sélectionnée.
- 6. Passez en revue le plan de dépôt.
- 7. Cliquez sur <u>complet</u> pour télécharger votre liste de points de remise dans la présente commande.

|   | Créer ma commande étape 1 2 3 4                                                                                                    |
|---|----------------------------------------------------------------------------------------------------|
|   | Détails de livraison pour mon article                                                                                                    |
| 1 | Titre de l'article ABC 3 partie ⑦ Poids en grammes de chaque article 55 Référence Centre de Coûts (facultatif)                                                                                                    |
| 2 | Date de dépôt (la livraison va 2015/08/27 aaaa/mm/jj     débuter dès que reçu)                                                                                                    |
|   | Je déposerai mon envoi au OTTAWA RVU<br>© comptoir postal de livraison<br>sélectionné (frais de J1424 SANDFORD FLEMING AVE<br>transport applicable) OTTAWA ON KIGICO                                                        |
| 3 | Nombre d'articles par liasse     Nombre de liasses par conteneur     Type de Conteneurs       200     (?)     (?)     (?)                                                                                                   |
|   | Installation de livraison                                                                                                    |
| 4 | Critères de filtrage<br>Secteurs Cibles 🖉 Tous 🖤 Maisons 🖤 Appartements 🖤 Fermes 🖤 Entreprises<br>Modes de livraison 🗋 Tous 📄 RC 🛑 DR 🛑 PR 🛑 LB 🖤 LC 🛑 MR 🛑 RR 🛑 SS<br>📄 Remplissage automatique d'itinéraire fractionné; 🍞 |
| 5 | Critères de sélection<br>Code postal ⑦ K1Y ajOUTEr OU Province ⑦                                                                                                    |
| 6 | Titre de l'article       Nombre total de conteneurs 9       Nombre total des pièces 8911         Image: Conteneurs 9       OTTAWA - STN - C       Conteneurs 9       Total voulu 8911                                       |
|   |                                                                                                    |

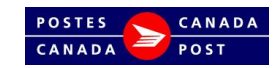

# Révision de tous les dépôts partiels et génération de la commande

- 1. Vérifiez la ligne de votre troisième dépôt partiel (c'est-à-dire : Endroit du dépôt – UVCR d'Ottawa; Date de dépôt – 2015/08/27; Articles – 8 911).
- 2. Cliquez sur <u>prochaine</u> <u>étape</u> pour télécharger les trois plans de dépôt partiel.

| Créer ma                             | a con                 | nmande                       | étape                                              | 1 2                    | 3 4                                         |
|--------------------------------------|-----------------------|------------------------------|----------------------------------------------------|------------------------|---------------------------------------------|
| Sélectionner un m                    | odèle:                | Récupérer                    |                                                    |                        |                                             |
| Au sujet de                          | mon er                | nvoi                         |                                                    |                        |                                             |
| Expédié par: Exp                     | édié au n             | om de: Nº du contr           | at: Payé par:                                      | Méthode                | de paiement:                                |
| 7023210 70                           | 23210                 |                              | 7023210                                            | Porter a               | au compte 💌                                 |
| Mes références                       |                       |                              |                                                    | _                      |                                             |
| (facultatif):                        |                       | 110                          | est (                                              | ?)                     |                                             |
| Types de donnée<br>ménage:           | s relatives           | aux chefs de 🦉               | Choix du consor<br>Nombre total de<br>mise         | nmateur<br>s points de |                                             |
| Dimensions de m                      | es articles           | de courrier: 🕐               |                                                    |                        |                                             |
| ۲                                    |                       | $\bigcirc$                   |                                                    | $\bigcirc$             |                                             |
| Standard<br>Jusqu'à 3<br>(12 po su   | 0,5 sur 15<br>r 6 po) | ,24 cm Surd<br>Jusq<br>(12 g | imensionné 1<br>u'à 30,5 sur 22,85<br>po sur 9 po) | cm Jusqu'à<br>(14 po   | ensionné 2<br>35,56 sur 28 cr<br>sur 11 po) |
| Acheminemer                          | nt continu            | de marchandises d            | arrivée (ACMA)                                     |                        |                                             |
| Comptoir postal d                    | de paieme             | nt: 01                       | TAWA RVU (001                                      | 5) <u>c</u>            | hoisir comptoir                             |
|                                      |                       |                              |                                                    | - <u>po</u>            | ostal                                       |
| Renseignem                           | ents su               | ir la personne               | e-ressource                                        |                        |                                             |
| Nom de la person                     | ine-                  | test                         |                                                    | 0                      |                                             |
| Numéro de téléph<br>personne-ressour | none de la<br>rce:    | 613-123-4563                 | ② Exemple                                          | "123 456-7890"         |                                             |
| Courriel de la per<br>ressource      | sonne-                |                              |                                                    | (?)                    |                                             |
| (facultatif):                        |                       |                              |                                                    |                        |                                             |
| Articlas da s                        | ourrior               |                              |                                                    |                        |                                             |
| Articles de c                        | oumer                 |                              |                                                    |                        |                                             |
| Titre de l'article                   | Poids                 | Nombre d'articles            | Date de dépôt                                      | Transport requis       |                                             |
| ABC 1 partie                         | 55                    | 7060                         | 2015-08-21                                         | Oui                    | 🧷 🗙                                         |
| ABC 2 partie                         | 55                    | 16619                        | 2015-08-24                                         | Oui                    | 2 X                                         |
| ABC 3 partie                         | 55                    | 8911                         | 2015-08-27                                         | Oui                    | <u> </u>                                    |
| ajouter 📎                            |                       |                              |                                                    |                        |                                             |
|                                      |                       |                              |                                                    |                        |                                             |
|                                      |                       |                              |                                                    |                        |                                             |
|                                      |                       |                              |                                                    | 2                      |                                             |
|                                      |                       |                              |                                                    | 2 prochai              | ne étape 🔊                                  |

CANADA

POST

# Vérification de la déclaration de dépôt

- **1.** *Vérifiez* le sommaire de l'envoi.
- 2. Vérifiez les données de facturation; entrez le code promotionnel, au besoin.
- **3. Vérifiez** la déclaration de dépôt et le plan de distribution.
- 4. Cliquez sur prochaine <u>étape</u> pour générer la commande.

| <ul> <li>ABC 1 partie</li> <li>ABC 2 partie</li> <li>ABC 3 partie</li> </ul> |                                                                                 | Nombre total (<br>Nombre total (<br>Nombre total (           | de conteneurs 8<br>de conteneurs 17<br>de conteneurs 9                         | Nombr<br>Nombr<br>Nombr                  | e total d<br>e total d<br>e total d  | es pièc<br>es pièc<br>es pièc | es 7060<br>es 1661<br>es 8911 |
|------------------------------------------------------------------------------|---------------------------------------------------------------------------------|--------------------------------------------------------------|--------------------------------------------------------------------------------|------------------------------------------|--------------------------------------|-------------------------------|-------------------------------|
| Paiement de                                                                  | mon envoi                                                                       |                                                              |                                                                                |                                          |                                      |                               |                               |
|                                                                              | Nombre d'articles:<br>Tarif par article:                                        | 32590<br>0,181                                               |                                                                                |                                          |                                      |                               |                               |
|                                                                              | Total partiel:<br>Épargnes PME:<br>Réduction partenaire:<br>Frais de transport: | \$ 5 898,79<br>\$ -294,93 (?)<br>\$ -840,59<br>\$ 325,90 (?) | -                                                                              |                                          |                                      |                               |                               |
|                                                                              | Total partiel:<br>TPS/TVH:<br>TVP:                                              | \$ 5 929,76<br>\$ 661,58<br>\$ 0,00                          | -                                                                              |                                          |                                      |                               |                               |
| Code de promotion                                                            | Montant total dû:<br>: App                                                      | \$ 5750,75<br>liquer ⑦                                       |                                                                                |                                          |                                      |                               |                               |
| Impression d                                                                 | es documents                                                                    |                                                              |                                                                                |                                          |                                      |                               |                               |
| Les documents suiv                                                           | ants peuvent être imprime                                                       | és ou Les                                                    | documents suivants sero                                                        | ont disponib                             | les lorsqu                           | e vous a                      | urez trar                     |
| Apercu de                                                                    | la Déclaration de dépôt                                                         |                                                              | e commande a Postes C<br>Déclaration de dépôt<br>Étiquettes de conteneurs      | anada avec                               | succes                               |                               |                               |
| Plan de dis                                                                  | tribution (sommaire)                                                            | Clas                                                         | ser les étiquettes par:<br>Plan de distribution déta<br>abre de monoteneurs ou | Code Posta<br>aillé (optioni<br>palettes | al d'installa<br>nel – peut<br>Monos | ation 💌<br>être vol           | ]<br>umineux<br>Palette       |

CANADA

POST

#### Soumission de votre commande

| Affichage de                                                                 | ma commande                                                                                                    | étape 1                                                                                                    | 2 ③                                                                                 | 4                                               |  |  |  |  |  |
|------------------------------------------------------------------------------|----------------------------------------------------------------------------------------------------|----------------------------------------------------------------------------------------------------|-------------------------------------------------------------------------------------|-------------------------------------------------|--|--|--|--|--|
| Sommaire de l'env                                                            | voi                                                                                                    |                                                                                                    |                                                                                     |                                                 |  |  |  |  |  |
| Le tableau suivant se veut                                                   | t un résumé des secteurs cibles et des modes de livraison s                                                                                                    | sélectionnés.                                                                                                    |                                                                                     |                                                 |  |  |  |  |  |
| <ul> <li>ABC 1 partie</li> <li>ABC 2 partie</li> <li>ABC 3 partie</li> </ul> | Nombre total de conteneurs 8<br>Nombre total de conteneurs 17<br>Nombre total de conteneurs 9                                                                                                    | Nombre total des p<br>Nombre total des p<br>Nombre total des p                                                                            | èces 7060<br>èces 16619<br>èces 8911                                                |                                                 |  |  |  |  |  |
| Paiement de mon envoi                                                        |                                                                                                    |                                                                                                    |                                                                                     |                                                 |  |  |  |  |  |
| ×                                                                            |                                                                                                    |                                                                                                    |                                                                                     |                                                 |  |  |  |  |  |
|                                                                              | Une fois que vous aurez sélection                                                                                                    | nné Soumettre, votre cor                                                                                                    | nmande sera                                                                         | expédi                                          |  |  |  |  |  |
| Ré                                                                           |                                                                                                    | Annuler                                                                                                    | oumettre                                                                            |                                                 |  |  |  |  |  |
| Code de promotion:                                                           | (1645) Veuillez noter que l'information fournie à Postes<br>correspondent pas à l'information fournie (catégorie, volu<br>ajustés ou des frais supplémentaires pourraient être app<br>que les changements de tarif soit automatiquement a<br>compte Postes Ca | Canada est soumise à ur<br>umes, préparation et poid-<br>pliqués conformément à la<br>ppliqués au moyen du mé<br>nada), sans que Postes ( | e vérification.<br>s incorrects, fi<br>convention c<br>me mode de<br>Canada n'ait à | Parco<br>rais su<br>conclue<br>paiem<br>lui env |  |  |  |  |  |
| Impression des de                                                            | ocuments                                                                                                    |                                                                                                    |                                                                                     |                                                 |  |  |  |  |  |
| Les documents suivants pe<br>gardés pour référence ultér                     | uvent être imprimés ou Les documents suivants sero<br>rieure. votre commande à Postes Ci                                                                                                    | ont disponibles lorsque vou<br>anada avec succès                                                                                          | is aurez transi                                                                     | mis                                             |  |  |  |  |  |

*Cliquez sur <u>Soumettre</u> pour finaliser votre commande.* 

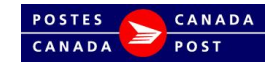

#### Conclusion de la commande

#### *Vous avez bien soumis votre commande.*

- **1.** Cliquez sur <u>les fichiers PDF</u> pour les imprimer :
  - Médiaposte sans adresse (MSA)
  - Étiquettes de conteneurs
  - Plan de distribution

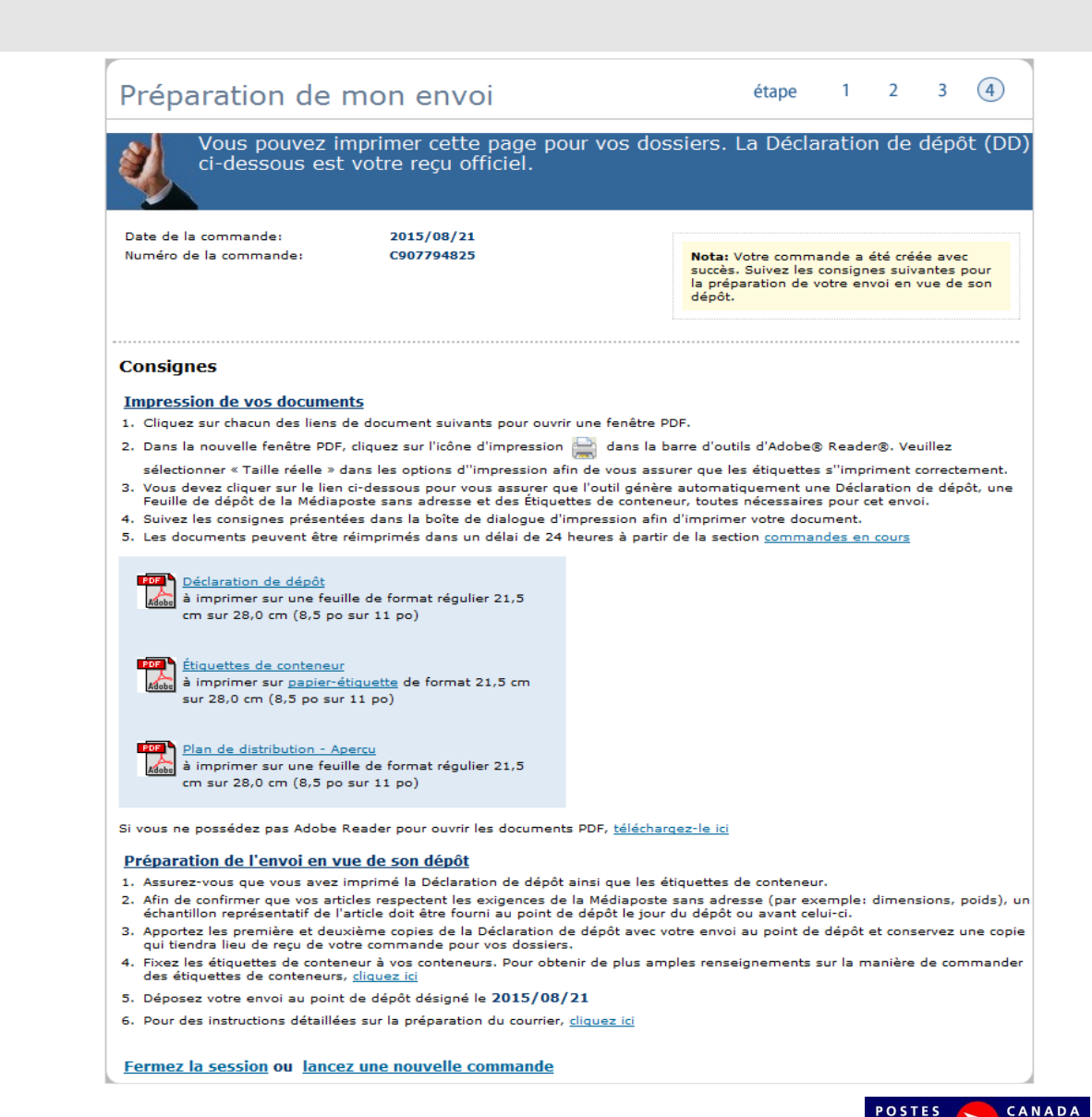

CANADA

POST

# Déclaration de dépôt (DD) – Premier dépôt

Dans cet exemple, le premier dépôt est le 21 août.

#### Lors de votre premier dépôt

#### *Soumettez les copies suivantes:*

- Lieu de dépôt
- Client
- Saisie des données
- Volume correspondant pour cette date

#### Renseignements sur la DD

- 1. Nom de la DD
- 2. Nom de l'emplacement et la date du dépôt
- *3. Volume correspondant pour cet emplacement et cette date*
- 4. Détail de l'envoi complet

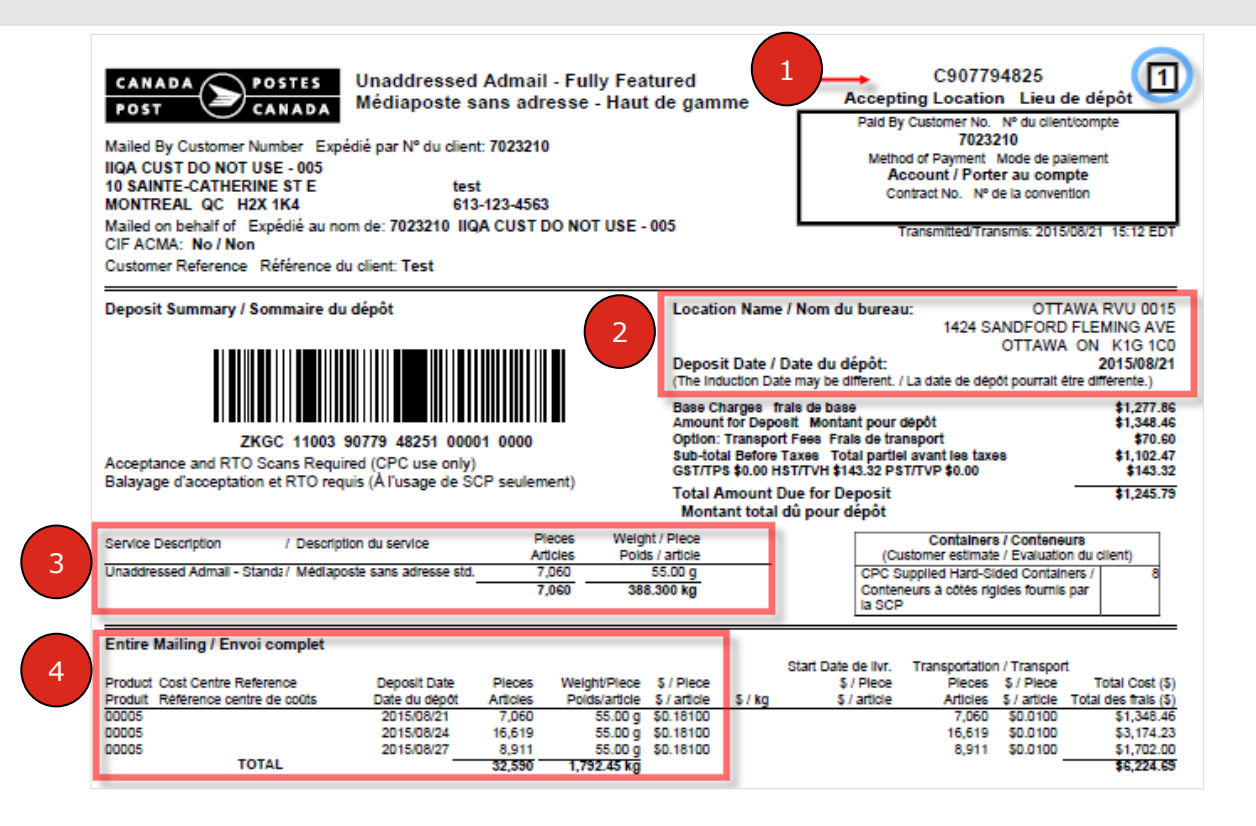

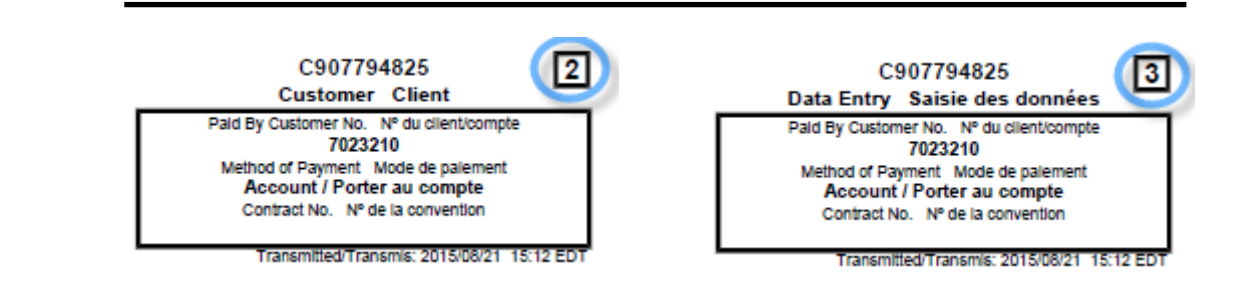

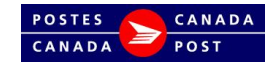

# Déclaration de dépôt (DD) – Deuxième dépôt

*Dans cet exemple, le deuxième dépôt est le 24 août.* 

#### *Lors de votre deuxième dépôt*

#### *Soumettez les copies suivantes:*

- Lieu de dépôt
- Client
- Volume correspondant pour cette date

| CANADA       POSTES       Unaddressed Admail - Fully Featured<br>Médiaposte sans adresse - Haut de gamme         Mailed By Customer Number       Expédié par N° du client: 7023210         IIQA CUST DO NOT USE - 005       10 SAINTE-CATHERINE ST E         Montre-CATHERINE ST E       test         Montre-CATHERINE ST E       613-123-4563         Mailed on behalf of Expédié au nom de: 7023210 IIQA CUST DO NOT USE - 005       Ontract No. Nº de la convention         CIF ACMA: No / Non       Customer Reference       Référence du client: Test                                                                                                    |                                                                                                    |  |  |  |  |  |  |  |
|----------------------------------------------------------------------------------------------------|----------------------------------------------------------------------------------------------------|--|--|--|--|--|--|--|
| Deposit Summary / Sommaire du dépôt Location Name / Nom du bureau: OTTAWA RVU 0015 1424 SANDFORD FLEMING AVE OTTAWA ON K16 1C0 Deposit Date / Date du dépôt: 2015/08/24 (The Induction Date may be different / La date de dépôt rourrait étre differente)                                                                                                    |                                                                                                    |  |  |  |  |  |  |  |
| ZKGC 11003 90779 48251 00002 0000<br>Acceptance and RTO Scans Required (CPC use only)<br>Balayage d'acceptation et RTO requis (À l'usage de SCP seulement)                                                                                                    | Base Charges frais de base     \$3,008.04       Amount for Deposit Montant pour dépôt     \$3,174.23       Option: Transport Fees Frais de transport     \$166.19       Sub-total Before Taxes     \$2,595.18       GST/TFD \$0.00 HST/TVH \$337.37 PST/TVP \$0.00     \$337.37       Total Amount Due for Deposit     \$2,332.55       Montant total dù pour dépôt     \$2,332.55                                                                                                    |  |  |  |  |  |  |  |
| Service Description / Description du service Pieces Weigh<br>Articles Poldt<br>Unaddressed Admail - Standz / Médiaposte sans adresse std. 16,619<br>16,619 914                                                                                                    | t / Piece Containers / Conteneurs / article (Customer estimate / Evaluation du client) 55.00 g CPC Supplied Hard-Sided Containers / 17 Conteneurs à côtés rigides fournis par la SCP                                                                                                    |  |  |  |  |  |  |  |
| Entire Mailing / Envoi complet                                                                                                    |                                                                                                    |  |  |  |  |  |  |  |
| Product         Cost Centre Reference         Deposit         Date du dépôt         Pices         Weight/Piece           Produit         Réference centre de coûts         Date du dépôt         Articles         Poids/article           00005         2015/08/24         7,060         55.00 g         00005         00005         00005         2015/08/24         16,619         55.00 g         00005         55.00 g         00005         2015/08/24         16,619         55.00 g         00005         55.00 g         00005         2015/08/27         8,911         55.00 g         55.00 g         00005         2015/08/27         8,911         55.00 g         32,350         7,732,45 K g         32,350         7,732,45 K g         32,356         7,732,45 K g         32,356         7,732,45 K g         32,356         7,732,45 K g         32,356         7,732,45 K g         32,356         7,732,45 K g         32,356         32,732,45 K g         32,356         37,352,45 K g         32,356         32,352,56         32,352,56         32,352,56         32,352,56         32,352,56         32,352,56         32,352,56         32,352,56         32,352,56         32,352,56         32,352,56         32,352,56         32,352,56         32,352,56         32,352,56         32,352,56         32,352,56         32,352,56 | S / Piece         S / Piece         Piece         Piece         Piece         Total cost (S)           \$ / Article         \$ / Piece         Pieces         \$ / Piece         Total Cost (S)           \$ / article         \$ / Articles         \$ / article         Total Cost (S)         Total Cost (S)           \$ / Article         \$ / Article         \$ / article         Total Cost (S)         Total Cost (S)           \$ / Article         \$ / Article         \$ / article         Total Cost (S)         \$ / Article           \$ / Article         \$ / Article         \$ / article         \$ / Article         \$ / Article           \$ / Article         \$ / Article         \$ / Article         \$ / Article         \$ / Article           \$ / Article         \$ / Article         \$ / Article         \$ / Article         \$ / Article           \$ / Article         \$ / Article         \$ / Article         \$ / Article         \$ / Article           \$ / Article         \$ / Article         \$ / Article         \$ / Article         \$ / Article           \$ / Article         \$ / Article         \$ / Article         \$ / Article         \$ / Article           \$ / Article         \$ / Article         \$ / Article         \$ / Article         \$ / Article           \$ / Article         \$ / Ar |  |  |  |  |  |  |  |

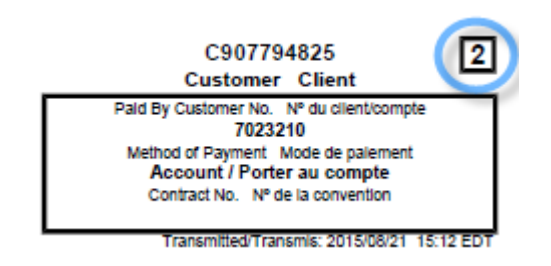

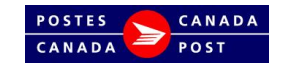

# Déclaration de dépôt (DD) – Troisième dépôt

*Dans cet exemple, le troisième dépôt est le 27 août.* 

#### *Lors de votre troisième dépôt*

#### *Soumettez les copies suivantes:*

- Lieu de dépôt
- Client
- Volume correspondant pour cette date

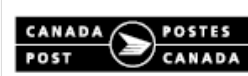

Unaddressed Admail - Fully Featured Médiaposte sans adresse - Haut de gamme

Mailed By Customer Number Expédié par N° du client: 7023210 IIQA CUST DO NOT USE - 005 10 SAINTE-CATHERINE ST E test MONTREAL QC H2X 1K4 613-123-4563 Mailed on behalf of Expédié au nom de: 7023210 IIQA CUST DO NOT USE - 005 CIF ACMA: No / Non Customer Reference. Référence du client: Test

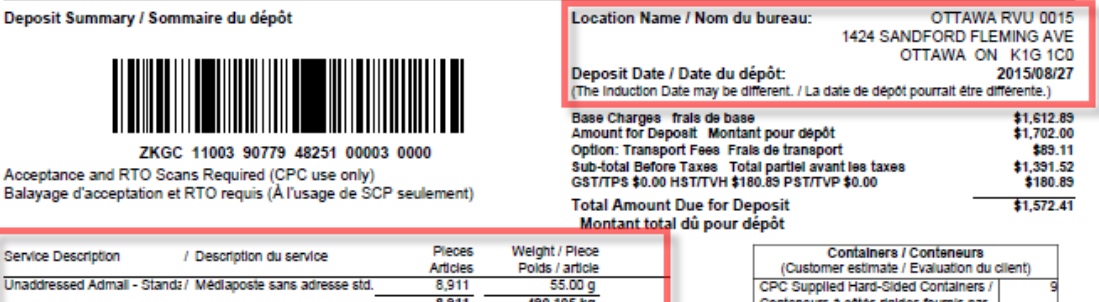

|                                   |               | 8        | ,911 49       | 0.105 kg     | _     | Conteneurs à côtés rigides fournis par<br>la SCP |                |              |                      |
|-----------------------------------|---------------|----------|---------------|--------------|-------|--------------------------------------------------|----------------|--------------|----------------------|
| Entire Mailing / Envoi complet    |               |          |               |              |       |                                                  |                |              |                      |
|                                   |               |          |               |              |       | Start Date de livr.                              | Transportation | n / Transpo  | rt .                 |
| Product Cost Centre Reference     | Deposit Date  | Pleces   | Weight/Piece  | \$ / Plece   |       | \$ / Plece                                       | Pleces         | \$ / Plece   | Total Cost (\$)      |
| Produit Référence centre de coûts | Date du dépôt | Articles | Polds/article | \$ / article | \$/kg | \$ / article                                     | Articles       | \$ / article | Total des frais (\$) |
| 00005                             | 2015/08/21    | 7,060    | 55.00 g       | \$0.18100    |       |                                                  | 7,060          | \$0.0100     | \$1,348.46           |
| 00005                             | 2015/08/24    | 16,619   | 55.00 g       | \$0.18100    |       |                                                  | 16,619         | \$0.0100     | \$3,174.23           |
| 00005                             | 2015/08/27    | 8,911    | 55.00 g       | \$0.18100    |       |                                                  | 8,911          | \$0.0100     | \$1,702.00           |
| TOTAL                             |               | 32,590   | 1 792 45 kg   |              |       |                                                  |                |              | \$6 224 69           |

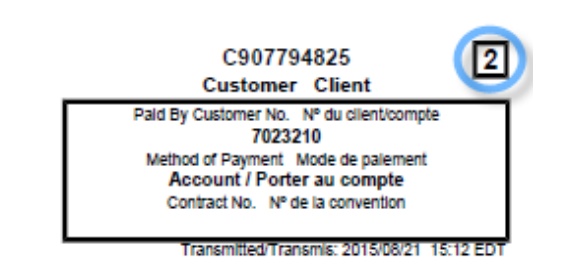

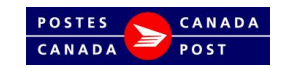

1

C907794825

Accepting Location Lieu de dépôt

Paid By Customer No. Nº du client/compte 7023210

Method of Payment Mode de palement

Account / Porter au compte

Contract No. Nº de la convention

Transmitted/Transmis: 2015/08/21 15:12 ED